## eFundi Tutorial: Test & Quizzes What is the Tests & Quizzes User Activity Report

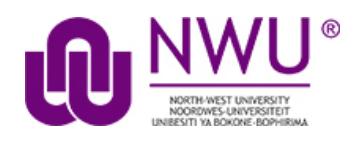

This feature allows the instructor to view a list of all assessment submissions for a specific student, including submissions that are no longer available via the Total Scores screen as because the instructor has allowed the student to retake (via "Allow Retake") the assessment.

## Step 1: Go to Tests & Quizzes

Select the Tests & Quizzes tool from the Tool Menu of your course site.

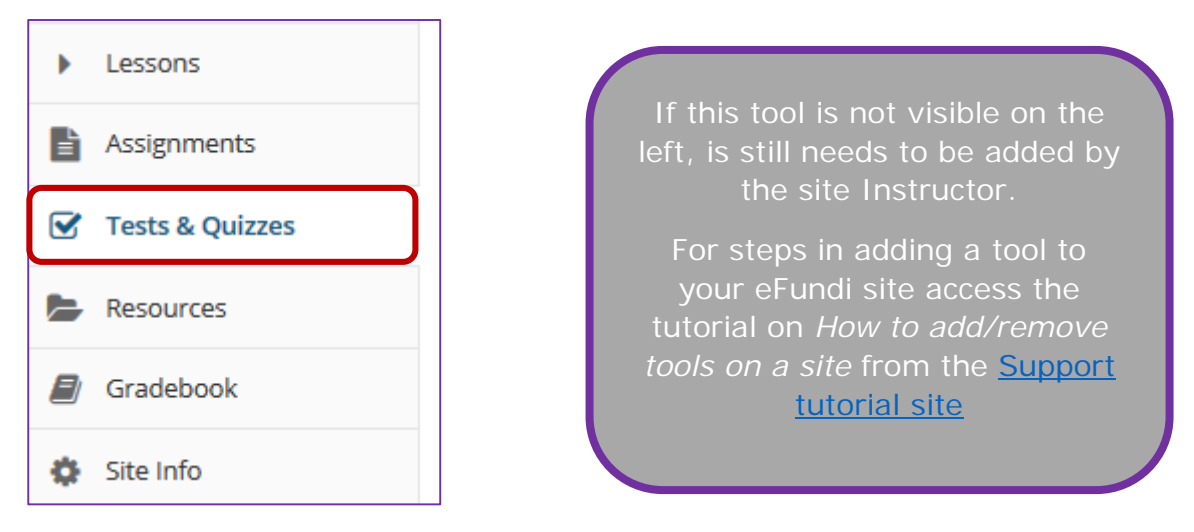

## Step 2: Click User Activity Report

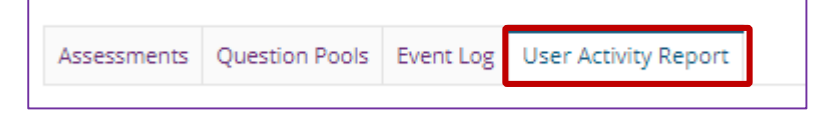

This tutorial is based on the Sakai 12 User Guide (English) created by Longsight available at: <u>https://longsight.screenstepslive.com/s/4586/m/76781</u>. Content is used are under a free-for-reuse license and additional permission has been obtained by the NWU.

Step 3: Select the student you want to view from the drop-down list

| View Student | Test Test          |   |  |  |
|--------------|--------------------|---|--|--|
|              | ELNE VAN NIEKERK   |   |  |  |
|              | EVANGELINE BALLIES |   |  |  |
| Title≞       | JAN-PAUL VILJOEN   |   |  |  |
|              | SUZAN LAUBSCHER    | _ |  |  |
| Can you ad   | Test Test          |   |  |  |
| Testing tabl | Test Test          | _ |  |  |
|              | TG NYAKANE         |   |  |  |
|              | TUMI KHUNOU        |   |  |  |
|              | VANESSA OLIVIER    |   |  |  |
|              | VANESSA OLIVIER    |   |  |  |

**Note:** In this instance a fake student is chosen for display purposes.

## Step 4: View student assessment activity

| User Activity Report: Test Test |               |                        |            |                    |  |  |
|---------------------------------|---------------|------------------------|------------|--------------------|--|--|
| View Student Test Test          |               |                        |            |                    |  |  |
| <u>Title</u> ≛                  | Assessment ID | Submit Date            | Percentage | Score/Total Points |  |  |
| Can you add a video test        | 77268         | 31/03/2020 05:59:49 PM | 33.33%     | 4/12               |  |  |
| Testing tables                  | 77616         | 03/04/2020 05:31:29 PM | 4.55%      | 1/22               |  |  |

The assessment title, id, submit date, percentage, and score/points will be displayed for all of the assessments the selected student has taken.

Clicking on the title of the assessment will display the individual student submission.